## TARSUS ÜNİVERSİTESİ SAĞLIK BİLİMLERİ FAKÜLTESİ MÜSTEHAKLIK BELGESİ TEMİN ETME KILAVUZU

1-E Devlete giriş yaptıktan sonra arama butonuna "müstehak" yazılması gerekmektedir.

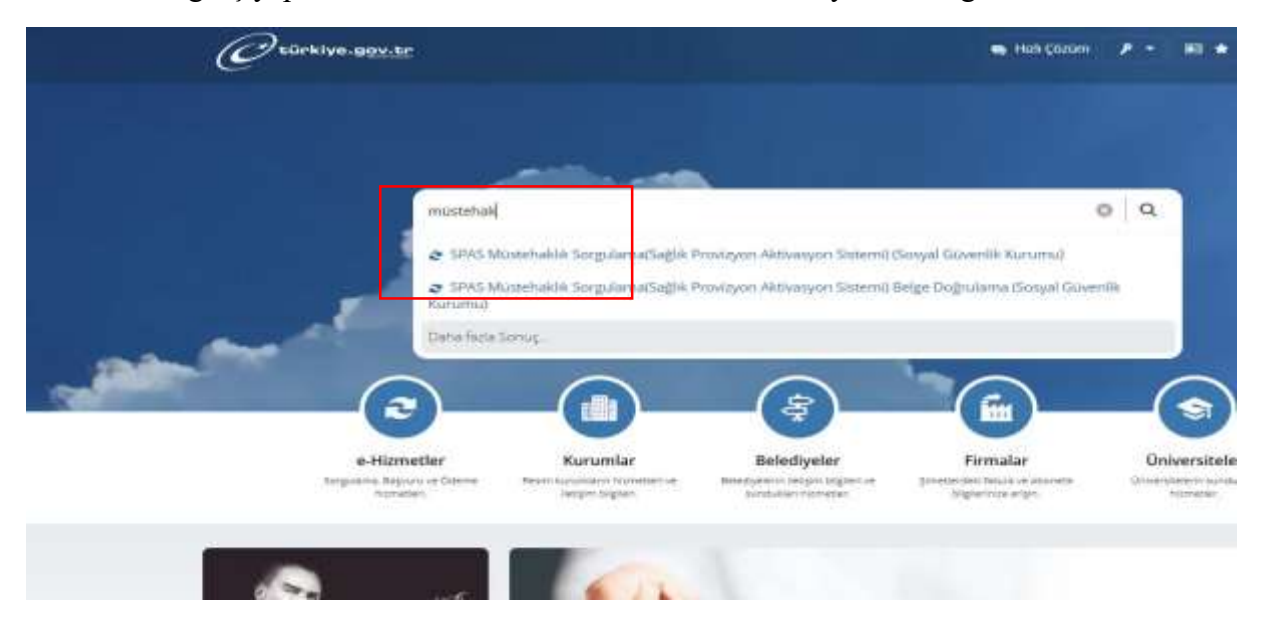

2-SPAS Müstehaklık Sorgulama sistemi seçildikten sonra "Barkodlu Belge Oluştur" butonu tıklanmalı.

| Ou                                        | ürkiye.g <u>ev.tr</u>                                                                                       |                                                                                                    | 🖷 Hizli Çözümi            | ۶ -          | RI \star    | Nasil yardım edebilirim?                                   | q |
|-------------------------------------------|----------------------------------------------------------------------------------------------------|----------------------------------------------------------------------------------------------------|---------------------------|--------------|-------------|------------------------------------------------------------|---|
| 🟠 Sosyal (                                | Goverlik Rurumu 🔷 SPAS                                                                                      | Ite Nasil yardım edebilirim?   SPAS Müstehakik Sorgulama(Sağik Provizyon Aktivasyon Sistem)   Ik   Rurumu   ehaklık Sorgularna(Sağik Provizyon Aktivasyon Sistemi)   Ik   Bu humet kullanılarak, Türkiye Cumhuriyeti vatandaşları sağlık sigortası açısından durumlarını sorgulayabilirler.   Tescil Bligileri |                           |              |             |                                                            |   |
| SGK                                       | Sosyal Gövenlik Kuru<br>SPAS Müstehakl                                                                      | mu<br>lik Sorgularna(Sağlık Provizyon Akti                                                                                                    | ivasyon Sistemi)          |              | _           | 🛧 Taunchern olda                                           | 9 |
| Bu hizm<br>Kurumu<br>Devlet K<br>üzerinde | Bu hizmet Sosyal Güvenlik<br>Kurumu işbirtiği ile e-<br>Devlet Kapısı altyapısı<br>üzerinden sunulmaktadır. | Kayıtlı Belgelerim<br>Bu hizmet kullanılarak, Turkiye Cum                                                                                                    | ihuriveti vatandaslari sa | flik sigorta | is acisinda | Barkodlu Belge Oluştur<br>in durumlarını sorzulavabilirler | • |
| ONERILE<br>dA/dB/4                        | EN HÍZMETLER<br>C Muayene                                                                                   | Tescil Bilgileri                                                                                                    |                           |              |             |                                                            |   |

3-Dosya indir yapılmalı ve indirilen dosyadan 1 adet çıktı alınmalıdır.

| SGK Sosyal Govenik Kurum<br>SPAS Müstehaklik                                                                | u<br>Sorgulama(Saglik Provizyon Aktivasyon Sistemi)                                                                                                    | 🔺 Provident elde 🛛 🗩 Provide | < 100 |  |  |  |  |
|----------------------------------------------------------------------------------------------------|----------------------------------------------------------------------------------------------------|------------------------------|-------|--|--|--|--|
| Bu hizmet Sosyal Güvenlik<br>Kurumu işbirliği ile e-<br>Devlet Kapısı altyapısı<br>üzerinden sunulmaktadır. | « Geri                                                                                                    | E-Posta Gönder 🛓 Dosyayı     | indir |  |  |  |  |
| ONERİLEN HİZMETLER<br>4A/48/4C Muayene<br>Katılım Paya Sorgulama                                            | Bu sayfayi DOĞRUDAN YAZDIRMAYINIZI<br>Belgenin çıktısını almak için, yukarıda butunan "Dosyayı İndir" düğmesine tiklayarak bilgisayarınıza indiriniz. İndi<br>belgeyi yazdırarak ilgili kuruma verebilirsiniz. |                              |       |  |  |  |  |
| SGK Tescil ve Hizmet                                                                                        | - #1                                                                                                    |                              |       |  |  |  |  |